#### ブックリスト使ってみませんか?

ブックリストは借りた本や、読みたい本を記録することができます。 ブックリストのご利用には、パスワードが必要です。 パスワード申請は図書館窓口まで。

① 三股町立図書館ホームページトップ画面の【利用者情報】をクリック

| 第 里い 育み 知の創造 三股町立図書館                                                                                                    | 背景色 白 周 灰 文字サイズ 🐠 🕈 🔊                                                        | ^ |
|----------------------------------------------------------------------------------------------------|------------------------------------------------------------------------------|---|
| HOME 利用案内 施設案内                                                                                                    | 本をさがす・調べる 図書館カレンダー 交通アクセス                                                    |   |
| ■ # # # # # # # # # # # # # # # # # # #                                                                                                    | 1 利用者情報                                                                      | > |
| お知らせ                                                                                                    | → <u>パスワード変更</u>                                                             |   |
| 10月28日 <u>【重要】 臨時休館のお知らせ/11月24日(火)〜11月28日(土)まで</u><br>04月12日 <u>ホームページから資料を予約する方法について</u><br>03月22日 <u>マイラインサービス-県立同書館から本の取り寄せができます</u><br>03月22日 <u>マイ本爆使ってみませんか?</u> |                                                                              |   |
| イベント・行事                                                                                                    | 休館日           毎週月曜日(この日が祝日の時は翌日           一覧を見る           も)           国民の祝日 | v |

#### ② 利用者カード番号とパスワードを入力

|               | ホーム 利用者メニュー ログイン |             | ▲ 利用者メニュー      |
|---------------|------------------|-------------|----------------|
|               |                  |             |                |
| 三股町立図書館       |                  | □ 利用者カードの番号 |                |
| 本を探す… Q       |                  | ● ノスワード     |                |
| <b>〇</b> 資料検索 |                  |             |                |
| 資料紹介          |                  | ログイン        |                |
| ▶ 利用案内        |                  |             |                |
|               |                  |             |                |
| → 表示切替        |                  |             |                |
|               |                  |             |                |
|               |                  |             |                |
|               |                  |             |                |
|               |                  |             | c 2018 三股町立図書館 |

# ③右上の【利用者メニュー】をクリック

|         |   | 木-4      | 利用者メ                                                                                                    | ニュー 利用           | 用状況参照                      |                                                    | ▲ 利用者メニュ |
|---------|---|----------|----------------------------------------------------------------------------------------------------|------------------|----------------------------|----------------------------------------------------|----------|
| 正股町立図書館 |   | ご利用状況    | <sup>参照</sup><br>状況参照                                                                                                    |                  |                            |                                                    |          |
| 本を探す… ロ | a | 貸出状》     | 兄 予約状                                                                                                    | 況                |                            |                                                    |          |
| ④ 資料検索  | • | 1        | and the second second s | その言い方<br>-7-2 図書 | ちは「失礼」です! 幻冬舎新書 よ          | 貸出日 2020年11月12日<br>貸出館 三股町立図書館                     |          |
| 1 資料紹介  | + |          | 5 14<br>                                                                                                    | 幻冬舎 2020         | 0/09 吉原 珠央/著               | 返却期限 2020年11月29日                                   |          |
| 🔔 利用案内  | + |          |                                                                                                    | 読了               | 本                          |                                                    |          |
| 💁 リンク   | + | 2        |                                                                                                    | もののけ姉            | 臣 ジブリがいっぱいCOLLECTIO        | 貸出日 2020年11月22日                                    |          |
| ➡ 表示切替  | • |          | Noimage                                                                                                    | N A V<br>ウォルト・ラ  | ディズニー・スタジオ・ジ… 宮崎 駿…        | 頁出題 三股可並図書題<br>返却期限 2020年11月29日                    |          |
|         |   |          |                                                                                                    | ブックリス            | トに登録                       |                                                    |          |
|         |   | 3<br>111 | No Image                                                                                                    | アラジン /<br>ウォルト・ラ | A V<br>ディズニー・ジャパン [… ガイ・リ… | 貸出日 2020年11月22日<br>貸出館 三股町立図書館<br>返却期限 2020年11月29日 |          |
|         |   |          |                                                                                                    | ブックリス            | トに登録                       |                                                    |          |
|         |   |          |                                                                                                    |                  |                            |                                                    |          |

# ④ 【ブックリスト管理】をクリック

|          | 木       | ーム 利用者   | メニュー 利用状況参照                         |                                                    |                   | × 閉じる    | ^              |
|----------|---------|----------|-------------------------------------|----------------------------------------------------|-------------------|----------|----------------|
|          | ご利用状    | 代況参照     |                                     |                                                    | ログアウト             | <b>`</b> |                |
| 三股町立図書館  | ご利      | 用状況参     | 照                                   |                                                    | 利用中海会的            |          |                |
| 本を探す… Q  | 貸出料     | 状況 予約物   | 伏況                                  |                                                    | 利用仏儿参照<br>予約かご(0) |          |                |
| ○ 資料検索   | 1       | GS       | その言い方は「失礼」です! 幻冬舎新書 よ               | 貸出日 2020年11月12日<br>貸出館 三股町立図書館                     | ブックリスト管理<br>ユーナーマ |          |                |
|          |         |          | -7-2 図育<br>幻冬舎 2020/09 吉原 珠央//著     | 返却期限 2020年11月29日                                   |                   |          |                |
| ▲ 利用案内 > |         |          | 読了本                                 |                                                    |                   |          |                |
| ■ リンク →  | 2       |          | もののけ姫 ジブリがいっぱいCOLLECTIO             | 貸出日 2020年11月22日<br>貸出館 二晩町立図書館                     | _                 |          |                |
| ↓ 表示切替   |         | Nolmage  | N A V<br>ウォルト・ディズニー・スタジオ・ジ… 宮崎 駿…   | 返却期限 2020年11月29日                                   |                   |          |                |
|          |         |          | ブックリストに登録                           |                                                    |                   |          |                |
|          | 3<br>11 | No Image | アラジン AV<br>ウォルト・ディズニー・ジャパン [… ガイ・リ… | 貸出日 2020年11月22日<br>貸出館 三股町立図書館<br>返却期限 2020年11月29日 |                   |          |                |
|          |         |          | ブックリストに登録                           |                                                    |                   |          | ~              |
|          |         |          |                                     |                                                    |                   | 6        | <b>1</b> 00% 👻 |

## ⑤ ニックネームを入力し、【チェック】をクリック

| 王股町立図書館                                      | ご利用状況参           | 照                                                                                | ▲ ブックリストやレビューの利用には登録が必要です<br>登録内容変更確認                                                 | ×                             |
|----------------------------------------------|------------------|----------------------------------------------------------------------------------|---------------------------------------------------------------------------------------|-------------------------------|
|                                              | 貸出状況             | 予約状況                                                                             | ニックネーム ()                                                                             | ۶ェック                          |
| ◎ 資料検索 →                                     | 1<br>元<br>二<br>二 | *                                                                                |                                                                                       |                               |
| ● 資料紹介 → ● ● ● ● ● ● ● ● ● ● ● ● ● ● ● ● ● ● |                  | -<br>-<br>ブックリス                                                                  | 読書推進サービス 利用規約                                                                         |                               |
|                                              | 2 1              | INI GLOCIT                                                                       | 本項がは、本地のインターネット版音便(※、「ニーザー」という。)との関係につい<br>ビス」という。)と登録ユーザー(以下、「ユーザー」という。)との関係につい<br>く | スカロ<br>いで定め <sup>↓</sup><br>→ |
| →表示切替・                                       |                  |                                                                                  | □ 以上の利用規約に同意して登録します。                                                                  |                               |
|                                              |                  |                                                                                  | 登録                                                                                    |                               |
|                                              | 3 崩<br>口 み       | あなたの<br>を<br>た<br>の<br>た<br>の<br>た<br>の<br>た<br>の<br>兵<br>を<br>FFS理論<br>日経BP 202 | 0/06 古野 使幸/著 遊却期限 2020年12月06日                                                         |                               |

⑥上の方に「使用できるニックネームです」が表示されれば登録可能です

「以上の利用規約に同意して登録します」にチェックを入れて【登録】をクリック

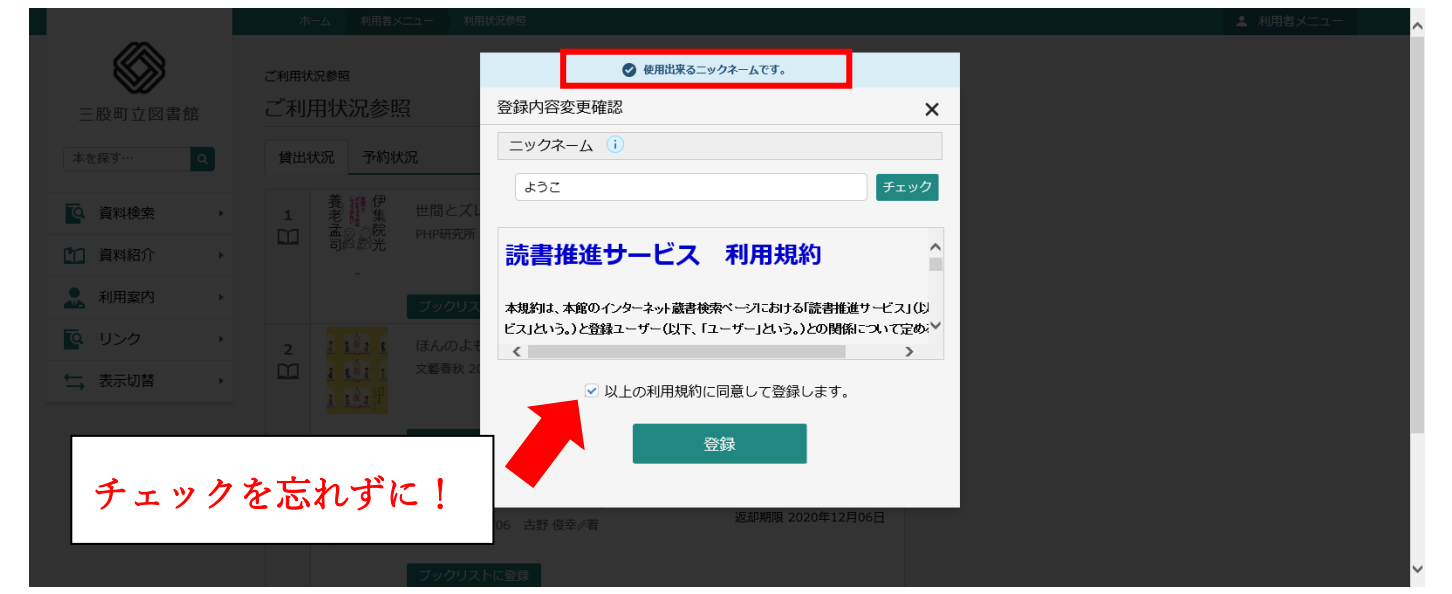

## ⑦ 登録が完了しました

|                                                    | ホーム 利用者メニュー ブックリスト管理                                                                                           | ▲ 利用者メニュー      |
|----------------------------------------------------|----------------------------------------------------------------------------------------------------|----------------|
|                                                    | ⊘ 変更が完了しました。                                                                                                   |                |
| $\otimes$                                          |                                                                                                    |                |
| 三股町立図書館                                            | ブックリスト管理                                                                                                    |                |
| 本を探す… Q                                            | ブックリスト管理                                                                                                    |                |
|                                                    | 登録資料 カテゴリ管理 ブックリスト設定                                                                                           |                |
| 資料検索     →                                         | 0件 前へ 次へ                                                                                                    |                |
| 資料紹介                                               |                                                                                                    |                |
| . 利用案内 →                                           |                                                                                                    |                |
| <br><b> </b> し 、 、 、 、 、 、 、 、 、 、 、 、 、 、 、 、 、 、 | на страната на страната на страната на страната на страната на страната на страната на страната на страната на |                |
|                                                    |                                                                                                    |                |
|                                                    |                                                                                                    |                |
|                                                    |                                                                                                    |                |
|                                                    |                                                                                                    |                |
|                                                    |                                                                                                    | POWERED BY     |
|                                                    |                                                                                                    | Google         |
|                                                    |                                                                                                    | c 2018 三股町立図書館 |
|                                                    |                                                                                                    |                |

⑧ 【カテゴリ管理】をクリックし、【追加】をクリックするとカテゴリを追加できます

|                    | ホーム 利用者メニュー                         | ブックリスト管理 | ▲ 利用者メニュー      |
|--------------------|-------------------------------------|----------|----------------|
| 三股町立図書館<br>本を探す… Q | ブックリスト管理<br>ブックリスト管理<br>登録資料 カテゴリ管理 | ブックリスト設定 | _              |
|                    |                                     |          |                |
|                    |                                     |          |                |
| . 利用案内 ▶           |                                     |          |                |
|                    |                                     |          |                |
| ↓ 表示切替 ▶           |                                     |          |                |
|                    |                                     |          |                |
|                    |                                     | 追加       |                |
|                    |                                     |          | Google         |
|                    |                                     |          | c 2018 三股町立図書館 |

## ⑨ カテゴリ名を入力し、【追加】をクリック

| 三股町立図書館   | <sup>ブックリスト管理</sup><br>ブックリスト管理 |          |   |        |
|-----------|---------------------------------|----------|---|--------|
|           | 登録資料 カテゴリ管理 こ                   | 「ックリスト設定 |   |        |
| ◎ 資料検索 →  |                                 | カテゴリ追加   | × |        |
| □ 資料紹介 >  |                                 | カテゴリ名 () |   |        |
|           |                                 | 角田光代     |   |        |
| 😰 リンク 🔷 🔸 |                                 |          |   |        |
| ★ 表示切替 >  |                                 | 追加       |   |        |
|           |                                 |          |   |        |
|           |                                 |          |   |        |
|           |                                 |          |   | Coogle |

#### ⑩ カテゴリが追加されました

|            | ホーム 利用者メニュー ブックリスト管理 | ▲ 利用者メニュー   |
|------------|----------------------|-------------|
|            | ゴックロフト (第18          |             |
|            | ブックリスト管理             |             |
| 二股町立図音館    |                      |             |
| 本を探す… Q    | 登録資料 カテゴリ管理 ブックリスト設定 |             |
| 資料検索       | 1 健康                 |             |
| 資料紹介       | 修正削除                 |             |
| 🧘 利用案内 🛛 → |                      |             |
|            | 2 角田光代               |             |
| ➡ 表示切替 ▶   | 修正 削除                |             |
|            |                      |             |
|            | 追加                   |             |
|            |                      |             |
|            |                      | POWERED     |
|            |                      | <b>E</b> 10 |

資料検索画面から、資料を検索して一覧を表示させます
 登録したい資料の【ブックリストに登録】をクリック

|           | ホーム 資料検索 蔵書検索・予約                                                                                              | ▲ 利用者メニュー                       |
|-----------|----------------------------------------------------------------------------------------------------|---------------------------------|
|           | 107件の資料力                                                                                                    | 該当しました。                         |
| 三股町立図書館   | 憲書檢索 · 予約 > 檢索結果一覧     検索結果一覧     検索結果一覧                                                                      |                                 |
| 本を探9… Q   | 11ページ中の1ページ 前・                                                                                                | $\land  \neg \land \rightarrow$ |
| ◎ 資料検索 ト  | あたらしい頃 10件                                                                                                    | 表示変更                            |
| 資料紹介 ▶    | 1 <b>hatostyles</b> 物語の海を泳いで 図書 予約かごに                                                                         | 這加                              |
| 1. 利用案内 ▶ | □□ 小学館 2020/08 角田 光代/著 ブックリスト                                                                                 | 「登録                             |
|           |                                                                                                    |                                 |
| ← 表示切替 >  | 2     旅が好きだ! 21人が見つけた新たな世界への扉 14歳の世渡り術 図…     デ       1     14歳の世渡り術 図…     ブッ       1     14歳の世渡り術 図…     ブッ | 急加<br>て登録                       |
|           |                                                                                                    | Yehn                            |

⑫ 読書状況を選択します

カテゴリ別に登録したい場合は【カテゴリを追加】をクリック

▼ボタンを押すと登録したカテゴリ名が選択できます

|                                       |                                       | ❷ 107件の資料が該当しました。                                                                                                    |  |
|---------------------------------------|---------------------------------------|----------------------------------------------------------------------------------------------------|--|
|                                       | <sup>蔵書検索・予約</sup> > 検索結果─覧<br>検索結果一覧 | ブックリストに登録 ×                                                                                                    |  |
| 本を探り… Q                               |                                       | 物語の海を泳いで 図書<br>角田 光代/着                                                                                                    |  |
|                                       |                                       | 読書状況<br>● 読みたい   今時んでろ   う 結了                                                                                                    |  |
| ▲ 利用案内 →                              | 1 初語の油 小学館 20                         | 222<br>カテゴリ                                                                                                    |  |
| <ul> <li>ロッシグ →</li> <li>・</li> </ul> | 貸出可能                                  | 健康         ●           角田光代         ●                                                                                                    |  |
|                                       | 2<br>かかけま<br>の扉 14<br>河出書房            | <ul> <li>● カテコリを追加</li> <li>満</li> <li>ご</li> <li>ご</li>     &lt;</ul> |  |
|                                       |                                       | ないのに出かけていく SWITCH 予約かで信頼                                                                                                    |  |
|                                       |                                       |                                                                                                    |  |

(13) ブックリストに登録完了しました

登録を確認するには右上の【利用者メニュー】から【ブックリスト管理】をクリック

|               |                  |   | 木                     | ーム 資料検索                              | 蔵書検索・予約                                                                |                      |  |
|---------------|------------------|---|-----------------------|--------------------------------------|------------------------------------------------------------------------|----------------------|--|
|               |                  |   |                       |                                      |                                                                        | ✓ 107件の資料が該当しました。    |  |
| 三股            | <b>》</b><br>町立図書 | 館 | <sub>蔵書検索</sub><br>検索 | <sup>ミ・予約</sup> > 検索結<br>結果一覧        | 果一覧                                                                    |                      |  |
| ~~ <b>C</b> # | .9               | Q | 11ページ                 | ジ中の1ページ                              |                                                                        | 前へ 次へ→               |  |
| ăٍ 🏹          | 【料検索             | + |                       |                                      |                                                                        | あたらしい順 10件 表示変更      |  |
| 11 篇          | 資料紹介             | + |                       | 物語の声を泳いで                             | 物語の海ち込いで 図書                                                            | ⋜約→→プに泊加             |  |
| 2. 利          | 川用案内             | × |                       |                                      | 初語の海を赤いで 凶音<br>小学館 2020/08 角田 光代//著                                    | 読みたい本                |  |
| و<br>م        | リンク              | × |                       | 常地可能                                 |                                                                        |                      |  |
| 5 ₹           | 表示切替             | • | 2                     |                                      | 旅が好きだ! 21人が見つけた新たな世界へ<br>の扉 14歳の世渡り術 図…<br>河出書房新社 2020/06 河出書房新社/編 角田・ | 予約かごに追加<br>ブックリストに登録 |  |
|               |                  |   | 2                     | क्राइम्स<br>*???इडिक-का<br>संस्थार** | いきたくかいのに出かけていく SWITCH                                                  | 予約かごに追加              |  |
|               |                  |   |                       |                                      | 予約かご(0)                                                                |                      |  |

### (4) ブックリスト管理画面で登録内容を確認できます

|           | 木-      | ーム 利用者メニュー                | ブックリスト管理                                |                      |
|-----------|---------|---------------------------|-----------------------------------------|----------------------|
|           | ブックリ    | スト管理                      |                                         |                      |
| $\otimes$ | ブック     | クリスト管理                    |                                         |                      |
| 三股町立図書館   | 登録資     | 料 カテゴリ管理                  | 理 ブックリスト設定                              |                      |
| 本を探す… Q   | 3件 1ベ   | ージ中の1ページ                  |                                         | 前へ 次へ                |
| ◎ 資料検索 ▶  | 読書状法    | 兄 すべて - カ                 | ラブリ すべて 🔹                               | 指定順 10件 表示変更         |
| ▶ 資料紹介    | 1       | 体設 <b>不40</b><br>の設調成 40j | 歳からの不調がみるみる良くなる体の                       | 読書状況                 |
| ▶ 利用案内    |         | いた。<br>方<br>での<br>産業      | ハ方 図書<br>詳編集センター 2017/06 岡田 慎一郎/著       | 読」<br>カテゴリ<br>健康     |
|           | ~       | 貸出可能 ブッ                   | クリストから削除 カテゴリ変更                         |                      |
| →表示切替     | 2<br>[] |                           | 流がすべて解決する 図書<br>→マーク出版 2016/03 □堀江 昭佳√著 | 読書状況<br>読了<br>カテゴリ   |
|           |         |                           |                                         | 健康                   |
|           | _       | 貸出可能 ブッ                   | クリストから削除 カテゴリ変更                         |                      |
|           | 3<br>11 | 物語の海をはいつ<br>MEXAC 物言      | 语の海を泳いで 図書<br>*館 2020/08 角田 光代//著       | 読書状況<br>読みたい<br>カテゴリ |

(15) カテゴリ別に表示させたい場合は、【カテゴリ・すべて】の▼ボタンをクリック

|           | ホーム 利用者メニュー ブックリスト管理                                                                                                    | ▲ 利用者メニュー                    |  |
|-----------|----------------------------------------------------------------------------------------------------|------------------------------|--|
|           | ブックリスト管理                                                                                                    |                              |  |
|           | ブックリスト管理                                                                                                    |                              |  |
| 三股町立図書館   | 登録資料 カテゴリ管理 ブックリスト設定                                                                                                    |                              |  |
| 本を探す… Q   | 3件 1ページ中の1ページ                                                                                                    | 前へ 次へ                        |  |
| [○ 資料検索 ▶ | 読書状況 すべて - カテゴリ すべて<br>健康                                                                                                    | 指定順 10件 表示変更                 |  |
| 資料紹介      | 1 0分割減 40歳からの不調があるかさ<br>(使きか) たいた 四本                                                                                                    | 読書状況                         |  |
| ▲ 利用案内 >  | (い)などの     (取り)の     (取り)の     (mu)の     (mu)の     (mu)の     (mu)の     (mu)の     (mu)の     (mu)の     (mu)の     (mu)の     (mu)の     (mu)の     (mu)の     (mu)の     (mu)の | 。<br>カテゴリ<br>健康              |  |
| ◎ リンク ・   | 1日1日日 1日1日日日 1日1日日日日日日日日日日日日日日日日日日日日日日                                                                                                    |                              |  |
| ↓ 表示切替    |                                                                                                    | 読書状況<br>該了<br>カデゴリ<br>健康     |  |
|           |                                                                                                    |                              |  |
|           | 3<br>3<br>3<br>3<br>3<br>3<br>3<br>3<br>3<br>3<br>3<br>3<br>3<br>3                                                                                                    | 読書状況<br>読みたい<br>カデゴリ<br>毎田光代 |  |

#### 16 選択したカテゴリ名に登録した本が表示されます

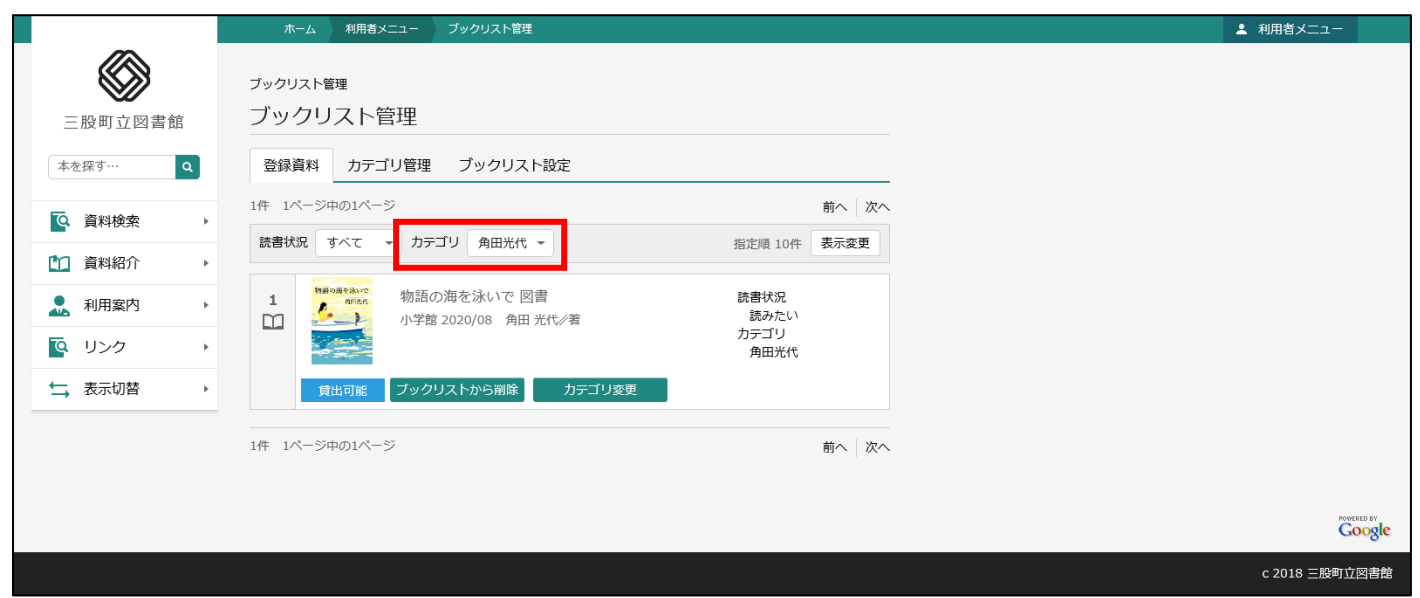

#### ⑪ 読書状況も同じように選択して表示できます

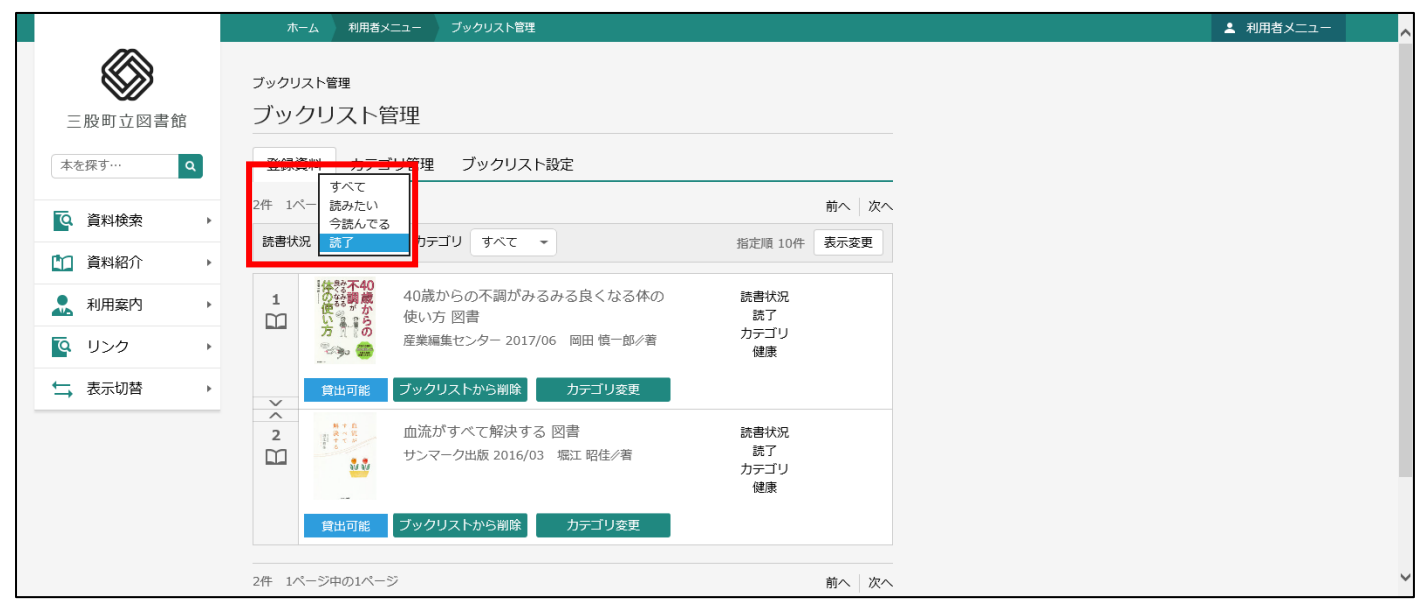

## ブックリスト設定

貸出・予約をした本を自動的にブックリストへ追加する設定を行えます この設定を行うことで貸出・予約の履歴を残すことができます

|            | ホーム 利用者メニュー ブックリスト管理 | ▲ 利用者メニュー |
|------------|----------------------|-----------|
|            | ブックリスト管理             |           |
| 三股町立図書館    | ブックリスト管理             |           |
| 本を探す… Q    | 登録資料 カテゴリ管理 ブックリスト設定 |           |
| 資料検索     ▶ | ┃ ブックリストへの自動登録 ()    |           |
|            | () 貸出した資料 読みたい       |           |
| 利用案内 ▶     | 予約した資料         読みたい  |           |
| ◎ リンク →    | ブックリストの公開 ()         |           |
| ★表示切替      | □ ブックリストを他の人にも公開する   |           |
|            |                      |           |
|            |                      |           |
|            |                      |           |
|            | 登録                   | ~         |

### チェックを入れてから読書状況を選択してください

|                                        | ホーム 利用者メニュー ブックリスト管理                                         | ▲ 利用者メニュー |
|----------------------------------------|--------------------------------------------------------------|-----------|
| 正股町立図書館                                | <sup>ブックリスト管理</sup><br>ブックリスト管理                              |           |
| 本を探す… Q                                | 登録資料 カテゴリ管理 ブックリスト設定                                         |           |
| ◎ 資料検索 ▶                               | ブックリストへの自動登録 ()                                              |           |
| <ul> <li>資料紹介</li> <li>利用案内</li> </ul> | <ul> <li>✓ 貸出した資料</li> <li>売約した資料</li> <li>予約した資料</li> </ul> |           |
|                                        | ブックリストの公開 ()                                                 |           |
| → 表示切替 ト                               | ブックリストを他の人にも公開する                                             |           |
|                                        |                                                              |           |
|                                        | 登録                                                           | v         |

例えば【貸出した資料】を【読了】で選択した場合、 貸出した資料は自動的にブックリスト登録資料に【読了】で登録されます

#### ・利用状況参照画面

「その言い方は失礼です!」は現在貸出中の自分の本

| とお田はや空を         この町立の営作部       ごづ利用状況のた思         ▲ な探・・・・・・・・・・・・・・・・・・・・・・・・・・・・・・・・・・・・                                                                                                    |         |   | 木一       | ム 利用者メニ:                                                                                                    | 1— 利用状況参照                            |                                                    | ▲ 利用者メニュー |
|----------------------------------------------------------------------------------------------------|---------|---|----------|----------------------------------------------------------------------------------------------------|--------------------------------------|----------------------------------------------------|-----------|
| 三股町立図書館       ご利用状況参照         ▲を座す…       ③         ① 資料修発       ●         ① 資料修介       ●         ① 資料紹介       ●         ① 1000       ●         ② 1020       ●         ② 1020       ●         ② 1020       ●         ② 1020       ●         ③ 1010       ●         ●       ●         ●       ●         ●       ●         ●       ●         ●       ●         ●       ●         ●       ●         ●       ●         ●       ●         ●       ●         ●       ●         ●       ●         ●       ●         ●       ●         ●       ●         ●       ●         ●       ●         ●       ●         ●       ●         ●       ●         ●       ●         ●       ●         ●       ●         ●       ●         ●       ●         ●       ●                                                                                                    |         |   | ご利田状況    |                                                                                                    | -1                                   |                                                    |           |
| 本を麻子…       3       第出状況       予約状況            ・・・・・・・・・・・・・・・・・・・・・・・・・・・・・                                                                                                    | 三股町立図書  | 館 | こ利用      | 状況参照                                                                                                    |                                      |                                                    |           |
| ・             ・                                                                                                    | 本を探す…   | ۹ | 貸出状      | 况予約状況                                                                                                    |                                      |                                                    |           |
| ① 資料紹介       ・       ジタ名 2020/09 吉原 珠央/著       返却明限 2020年11月29日         ③ 利用窯内       ・       ジタ名 2020/09 吉原 珠央/著       返却明限 2020年11月29日         ⑥ リンク       ・       ・       ・       ・         ・       ・       ・       ・       ・       ・         ・       ・       ・       ・       ・       ・         ・       ・       ・       ・       ・       ・         ・       ・       ・       ・       ・       ・         ・       ・       ・       ・       ・       ・         ・       ・       ・       ・       ・       ・       ・         ・       ・       ・       ・       ・       ・       ・         ・       ・       ・       ・       ・       ・       ・         ・       ・       ・       ・       ・       ・       ・         ・       ・       ・       ・       ・       ・       ・         ・       ・       ・       ・       ・       ・       ・         ・       ・       ・       ・       ・       ・          ・       ・       ・       ・       ・ | • 資料検索  | + | 1        | No. Contraction of the second second se | その言い方は「失礼」です! 幻冬舎新書 よ<br>-7-2 図書     | 貸出日 2020年11月12日<br>貸出館 三股町立図書館                     |           |
| ・       ・              で             ・                                                                                                    | 11 資料紹介 | + |          |                                                                                                    | □冬舎 2020/09 吉原 珠央/著                  | 返却期限 2020年11月29日                                   |           |
| で、リンク         ・         ・         ・                                                                                                    | 👤 利用案内  | • |          |                                                                                                    | 読了本                                  |                                                    |           |
| ・             え示切替             ・             ・                                                                                                    | 💁 リンク   | + | 2        |                                                                                                    | ちののけ姫 ジブリがいっぱいCOLLECTIO              | 貸出日 2020年11月22日<br>貸出館 三股町立図書館                     |           |
| アラジン A V     貸出日 2020年11月22日       の     アラジン A V     貸出協 三股町立図書館       少水ルト・ディズニー・ジャパン[… ガイ・リ…     貸出協 三股町立図書館       返却期限 2020年11月29日                                                                                                    | ➡ 表示切替  | + |          | Noimage                                                                                                    | ヽヽヽ<br>ウォルト・ディズニー・スタジオ・ジ… 宮崎 駿…      | 返却期限 2020年11月29日                                   |           |
| 3         アラジンAV         貸出日 2020年11月22日           ウォルト・ディズニー・ジャパン[… ガイ・リ…         貸出館 三股町立図書館           返却期限 2020年11月29日                                                                                                    |         |   |          |                                                                                                    | ブックリストに登録                            |                                                    |           |
|                                                                                                    |         |   | 3<br>111 | No image                                                                                                    | アラジン A V<br>ウォルト・ディズニー・ジャパン [… ガイ・リ… | 貸出日 2020年11月22日<br>貸出館 三股町立図書館<br>返却期限 2020年11月29日 |           |
|                                                                                                    |         |   |          |                                                                                                    | ブックリストに登録                            |                                                    |           |

#### ・ブックリスト管理画面

「その言い方は失礼です!」が自動的に【読了】でブックリストに登録されています

|         |   | ホーム 利用       | 者メニュー ブックリスト管理                                        |                         |
|---------|---|--------------|-------------------------------------------------------|-------------------------|
|         |   | ブックリスト管理     |                                                       |                         |
| 三股町立図書館 |   | ブックリスト       | ~管理                                                   |                         |
| 本を探す… Q |   | 登録資料 カラ      | テゴリ管理 ブックリスト設定                                        |                         |
| ◎ 資料検索  | • | 333件 34ページ中の | D1ページ                                                 | 前へ 次へ →                 |
| ▲ 資料紹介  | • | 読書状況 すべて     | <ul> <li>カテゴリ すべて 、</li> </ul>                        | 指定順 10件 表示変更            |
| 🔔 利用案内  | • |              | 82年生まれ、キム・ジヨン 図書<br>筑摩書房 2018/12 チョナムジュ/著 斎藤          | 読書状況<br><sub>真</sub> 読了 |
| 💽 リンク   | × |              |                                                       | カテゴリ                    |
| ↓ 表示切替  | • | 貸出不可         | ブックリストから削除 カテゴリ変更                                     | L                       |
|         |   | 2            | その言い方は「失礼」です! 幻冬舎新書<br>-7-2 図書<br>幻冬舎 2020/09 吉原 珠央/著 | よ<br>読書状況<br>読了<br>カデゴリ |
|         |   | 貸出不可         | ブックリストから削除 カテゴリ変更                                     |                         |
|         |   | 3<br>M       | ホテルローヤル 図書<br>集英社 2013/01 桜木 紫乃//著                    | 読書状況<br>読了              |